#### In your browswer, go to http://www.lfacommitteerequest.com

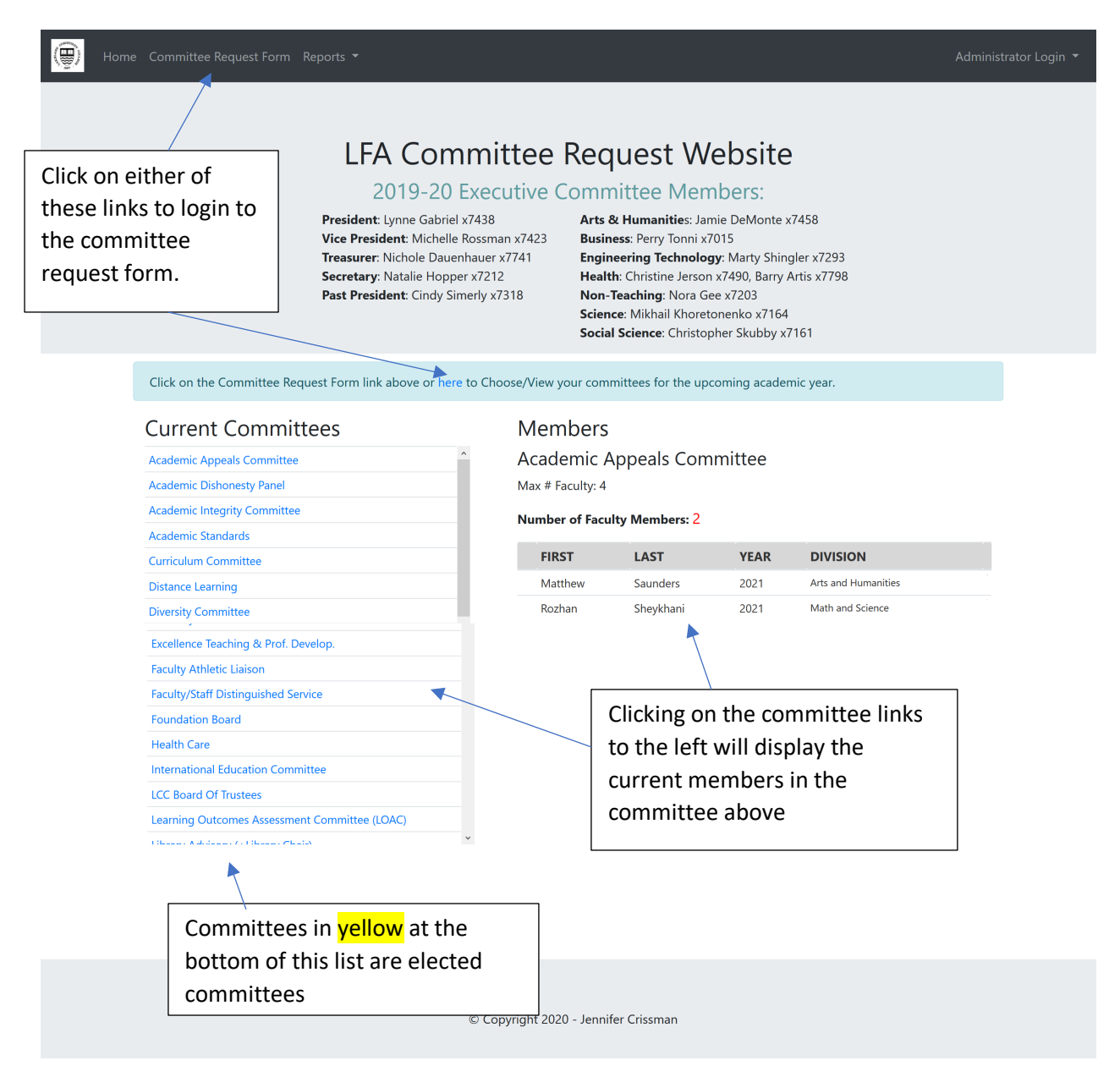

**Please note** that the committees on this page *may* reflect the current committees *after* members have been deleted whose expiration year was this year. If you don't see your name on a committee that you thought you still served on, it doesn't mean that you cannot continue to serve. It just means that the expiration was set to this year. You will have the chance on the request form to request your current committees and/or make comments in addition to your requests.

| 🛞 Home Committee Request Form Reports 🕶                                                                           | Administrator Login 👻 |
|----------------------------------------------------------------------------------------------------|-----------------------|
| Lakeland Faculty Association<br>Committee Request Login<br>Please enter the username/password given to you below: |                       |
| Faculty Login<br>Username<br>Password<br>Login                                                                    |                       |
| © Copyright 2020 - Jennifer Crissman                                                                              |                       |

Clicking on the **Committee Request Form** link will take you to the login page below:

Enter your login information. Your **username** is your **first name**, your **password** is your **last name**.

| Home Committee Request Form Reports 🔻 |                                                            | Administrator Login 🔻                                                                                 |  |
|---------------------------------------|------------------------------------------------------------|----------------------------------------------------------------------------------------------------|--|
|                                       | Lakeland Faculty Association                               |                                                                                                    |  |
|                                       | Please enter the username/password given to you below:     | For example, my                                                                                       |  |
|                                       | Faculty Login<br>Username<br>Jennifer<br>Password<br>Login | login information<br>would be as follows:<br><b>Username</b> : Jennifer<br><b>Password</b> : Crissman |  |
|                                       | © Copyright 2020 - Jennifer Crissman                       |                                                                                                    |  |

If you have not picked any committees yet, you will be taken to the screen below. See the instructions below for how to fill out this form:

| Home Committee Request Form Reports - Logeut | You of at an           | can logout<br>ny time   |                     | Adm                        | iinistrator Login 🔻       |                     |
|----------------------------------------------|------------------------|-------------------------|---------------------|----------------------------|---------------------------|---------------------|
| LFA C                                        | ommittee F             | Request Form            |                     | Committee<br>expire this y | assignmen<br>Jear are gra | ts that<br>ayed out |
|                                              | LFA Mem                | iber                    |                     | with a strike              | ethrough.                 |                     |
| CURRENT COMM                                 | IITTEES                | EXP. YEAR               |                     | You can stil               | l choose to               | serve on            |
| Faculty Athlet                               | <del>c Liaison</del>   | 2021                    |                     | these comn                 | nittees hut               | clicking the        |
| Vice President                               | Academic Advisory      | 2021                    |                     |                            |                           |                     |
| Techology Str.                               | itegy Committee        | 2022                    |                     | checkbox be                | elow (see #               | Below).             |
| LFA Committees:                              |                        |                         | Choices             |                            |                           |                     |
| Click 3 of the committees below to select    |                        | I would like to stay on | my current commi    | ttee(s)                    |                           |                     |
| Select Committee(s) Below:                   | ~                      |                         |                     |                            |                           |                     |
| Academic Appeals Committee                   | -                      | COMMITTEE CHOICI        | ES                  |                            |                           |                     |
| Academic Dishonesty Panel                    | -                      |                         |                     |                            |                           |                     |
| Academic Integrity Committee                 | -                      | Choose up to 3 commi    | ttees from the list | on the left                |                           |                     |
| Academic Standards                           | -                      |                         |                     |                            |                           |                     |
| Curriculum Committee                         |                        | Comments                |                     |                            |                           |                     |
| Distance Learning                            |                        |                         |                     |                            |                           |                     |
| Diversity Committee                          | _                      | Comments                |                     |                            |                           |                     |
| Excellence Teaching & Prof. Develop.         | _                      |                         |                     |                            |                           |                     |
| Frealty Cateletic Linison                    | _                      |                         |                     |                            |                           |                     |
| International Education Committee            | -                      | Submit Choices Rese     | et Form             |                            |                           |                     |
| LCC Board Of Trustees                        | -                      |                         |                     |                            |                           |                     |
| Library Advisory (+Library Chair)            | -                      |                         |                     |                            |                           |                     |
| Non-Credit Learning                          |                        |                         |                     |                            |                           |                     |
| Planning Advisory Council (+LFA Pres)        |                        |                         |                     |                            |                           |                     |
| Safety & Wellness Committee                  | -                      |                         |                     |                            |                           |                     |
| Techology Strategy Committee                 | -                      |                         |                     |                            |                           |                     |
| Two Year College Faculty Senate              |                        |                         |                     |                            |                           |                     |
| United Way                                   | _                      |                         |                     |                            |                           |                     |
| Writing Across the Curriculum                | ~                      |                         |                     |                            |                           |                     |
|                                              | © Copyright 2020 - Jer | nnifer Crissman         |                     |                            |                           |                     |
|                                              | Copyright 2020 - Jei   | and chosing             |                     |                            |                           |                     |

- 1. The LFA Committees list on the left contains the current LFA Committees (that are not elected). Choose up to 3 of these committees by clicking on them. They will turn red once you choose them.
- 2. Once you choose a committee on the left, the committees will go the Committee Choices table on the right.
- 3. You may click on the "I would like to stay on my current committees" checkbox to choose your current committees.
  - a. You can only choose to stay on LFA appointed committees. Any elected committees that you currently serve on will turn red and you will see a message box underneath:

| Jennifer Crissman                        |           |
|------------------------------------------|-----------|
| CURRENT COMMITTEES                       | EXP. YEAR |
| LFA Committees Database Administrator    | 9999      |
| Committees in red are elected committees | ×         |

- 4. NOTE: You can remove your committee choices and make new ones at any time but you can only choose up to 3 committees.
  - a. You can also click on the Reset button to reset the form.
- 5. Feel free to make any comments up to 200 characters.
- 6. Click on the **Submit** button when you are done.

#### See an example of a filled-out form below:

| Home Committee Request Form Reports •     | Logout                                |                              | Administrator Login     |
|-------------------------------------------|---------------------------------------|------------------------------|-------------------------|
| Filled-out form                           | LFA Committee Requ                    | uest Form                    |                         |
|                                           | Jennifer Crissm                       | an                           |                         |
|                                           | CURRENT COMMITTEES                    | EXP. YEAR                    |                         |
|                                           | LFA Committees Database Administrator | 9999                         |                         |
|                                           |                                       |                              |                         |
| LFA Committees                            |                                       | Ch                           | oices                   |
| Click 2 of the committees below to select |                                       |                              |                         |
|                                           |                                       | buid like to stay on my curr | ent committee(s)        |
| Select Committee(s) Below:                |                                       | COMMITTEE CHOICES            |                         |
| Academic Dishonesty Panel                 | •                                     | Academic Integrity Committee | e 1 ~                   |
| Academic Integrity Committee              |                                       |                              |                         |
| Academic Standards                        | O                                     | Distance Learning            | 2 ~                     |
| Curriculum Committee                      |                                       |                              |                         |
| Distance Learning                         | •                                     | Faculty Athletic Liaison     | 3 ~                     |
| Excellence Teaching & Prof. Deve          | op.                                   |                              |                         |
| Faculty Athletic Liaison                  |                                       |                              |                         |
| Faculty/Staff Distinguished Servic        | e Ch                                  | oose up to 3 committees fro  | om the list on the left |
| Foundation Board                          |                                       |                              |                         |
| Health Care                               | Cor                                   | nments                       |                         |
| International Education Committe          | e COI                                 | linents                      |                         |
| LCC Board Of Trustees                     |                                       | currently on XV7 Committe    |                         |
| Learning Outcomes Assessment (            | ommittee (LOAC)                       |                              |                         |
| Library Advisory (+Library Chair)         |                                       |                              |                         |
| Non-Credit Learning                       | (roc)                                 |                              | 33 / 200                |
| Safety & Wellness Committee               | (res)                                 |                              |                         |
| Social Committee (appointed by            | FA) Sub                               | nit Choices Reset Form       |                         |
| Techology Strategy Committee              |                                       |                              |                         |
| Two Year College Faculty Senate           |                                       |                              |                         |
| United Way                                |                                       |                              |                         |
| Writing Across the Curriculum             | v                                     |                              |                         |
|                                           |                                       |                              |                         |
|                                           |                                       |                              |                         |
|                                           |                                       |                              |                         |
|                                           |                                       |                              |                         |
|                                           | © Copyright 2020 - Jennifer (         | Crissman                     |                         |
|                                           | ., .                                  |                              |                         |

After clicking on the **Submit Choices** button you will be taken to the screen below:

.....

# Committee Request confirmation page:

| 🜐 Home Committee Request Form Reports 🕶                                                                                                    | Administrator Login 🔻                                                                            |
|----------------------------------------------------------------------------------------------------|--------------------------------------------------------------------------------------------------|
| Committee Reque<br>Jennifer Crissi                                                                                                    | est Results<br>man                                                                               |
| Your Committee Choices<br>Your First Choice<br>Academic Integrity Committee                                                                                                    | Contact Administrator<br>Subject:<br>Enter a subject                                             |
| Your Second Choice<br>Distance Learning                                                                                                    | Name:<br>Enter your name                                                                         |
| Your Third Choice<br>Faculty Athletic Liaison<br>Comments                                                                                                    | Email address:<br>Enter your email                                                               |
| I am currently on XYZ Committee.<br>Thank you for making your committee selections.<br>Committee assignments will be made at the beginning<br>of Fall semester. If you have any questions email the<br>Administrator or fill out the form to the right.<br>Note: In the future you will not be able to make<br>changes to your requests, but clicking on the<br>Committee Respect Four Head Market Parts | Submit Problem       You may fill out the this Contact form if you have made a mistake. Once you |
| Go back to the Home page                                                                                                    | click on the submit<br>button in the previous                                                    |
| © Copyright 2020 - Jennife<br>Will take you to the login screen.                                                                                                    | form – your<br>committee choices ar<br>view only. Only the<br>administrator can                  |

If you click on the Committee Request Form link again, you will be taken to the Committee Choices View page. Once again, you can fill out the Contact Administrator form to request changes.

| Home Committee Request Form Reports 🕶                                                                                                    |                                                                                                    | Administrator Login 🝷 |
|----------------------------------------------------------------------------------------------------|----------------------------------------------------------------------------------------------------|-----------------------|
| Comr                                                                                                    | nittee Request Results                                                                                                    |                       |
| Your Committee Ch<br>Your First Choice<br>• Academic Integrity Committee<br>Your Second Choice<br>• Distance Learning<br>Your Third Choice<br>• Faculty Athletic Liaison<br>Comments<br>I am currently on XYZ Committee<br>Go back to the Home page (You wout) | Access     Contact Administrat       Subject:     Enter a subject       Name:     Enter your name       Enter your name     Email address:       Enter your email     Issue:       ill be logged     Please enter your message here       Submit Problem | or                    |
| C                                                                                                    | Copyright 2020 - Jennifer Crissman                                                                                                    |                       |

#### There are currently 3 reports available view the **Reports** menu.

| President:<br>Vice Presic<br>Treasurer: N<br>Secretary: N<br>Past Preside | Committees by Faculty<br>Committees by Committee<br>Last Years Committees (PDF)<br>2018-2019 Committees (PDF)<br>2017-2018 Committees (PDF)<br>2016-2017 Committees (PDF)<br>3016-2017 Committees (PDF)<br>4016-2017 Committees (PDF)<br>4 | ttee F<br>utive Co | Reports<br>1.<br>2.<br>3.<br>1.<br>2.<br>3. | Availab<br>Commit<br>Commit<br>Last Yea<br>2018-20<br>2017-20<br>2016-20 | ole:<br>ttees<br>ttees<br>ar Co<br>019 C<br>018 C<br>017 C | by Faculty<br>by Committee<br>mmittees (PDF)<br>Committees<br>Committees<br>Committees |  |
|---------------------------------------------------------------------------|----------------------------------------------------------------------------------------------------|--------------------|---------------------------------------------|--------------------------------------------------------------------------|------------------------------------------------------------|----------------------------------------------------------------------------------------|--|
| Click on the Committee Req                                                | uest Form link above or here to Cl                                                                                                    | hoose/View your    | committees for<br><b>ers</b>                | the upcoming a                                                           | academic                                                   | year.                                                                                  |  |
| Academic Appeals Committee                                                | A                                                                                                    | Academ             | ic Appeals                                  | Committe                                                                 | ee                                                         |                                                                                        |  |
| Academic Dishonesty Panel                                                 |                                                                                                    | Max # Facul        | ty: 4                                       |                                                                          |                                                            |                                                                                        |  |
| Academic Integrity Committee                                              |                                                                                                    | Number of          | Faculty Membe                               | ers: 2                                                                   |                                                            |                                                                                        |  |
| Academic Standards                                                        |                                                                                                    |                    | ,                                           |                                                                          |                                                            |                                                                                        |  |
| Curriculum Committee                                                      |                                                                                                    | FIRST              | LAST                                        | YE                                                                       | AR                                                         | DIVISION                                                                               |  |
| Distance Learning                                                         |                                                                                                    | Matthew            | Saunde                                      | rs 202                                                                   | 21                                                         | Arts and Humanities                                                                    |  |
|                                                                           |                                                                                                    |                    |                                             |                                                                          |                                                            |                                                                                        |  |

# Committees by Faculty page:

| LEA Committees by Ea                | outr. |  |
|-------------------------------------|-------|--|
| LFA Committees by Fa                | cuity |  |
|                                     |       |  |
|                                     |       |  |
| PAULA AHLSTROM                      |       |  |
| No Committee Assignments            |       |  |
| RICK AMSTER                         |       |  |
| COMMITTEE                           | YEAR  |  |
| Vice President Academic Advisory    | 2021  |  |
| DIANNE ANDREWS                      |       |  |
| No Committee Assignments            |       |  |
| WILLIAM ARMSTRONG                   |       |  |
| No Committee Assignments            |       |  |
| BARRY ARTIS                         |       |  |
| COMMITTEE                           | YEAR  |  |
| Diversity Committee                 | 2021  |  |
| JASON ASHBY                         |       |  |
| COMMITTEE                           | YEAR  |  |
| Faculty Athletic Liaison            | 2021  |  |
| SUZANNE BAKER                       |       |  |
|                                     |       |  |
| <br>                                |       |  |
|                                     |       |  |
|                                     |       |  |
| COMMITTEE                           | YEAR  |  |
| Safety & Wellness Committee         | 2021  |  |
|                                     | VEAD  |  |
| COMMITTEE                           | YEAR  |  |
|                                     | 2021  |  |
| No Committee Assignments            |       |  |
|                                     |       |  |
|                                     | VEAD  |  |
|                                     | 2021  |  |
| Social Committee (appointed by LFA) | 2021  |  |
| John Connicco (appointed of any)    |       |  |
|                                     |       |  |
|                                     |       |  |

# Committees by Committee Page

Irene

Yuen

|                                                                                                    |                                                                                                    |                                                                                                    |                                                                                                    | Administrator Log |
|----------------------------------------------------------------------------------------------------|----------------------------------------------------------------------------------------------------|----------------------------------------------------------------------------------------------------|----------------------------------------------------------------------------------------------------|-------------------|
|                                                                                                    |                                                                                                    |                                                                                                    |                                                                                                    |                   |
|                                                                                                    | LFA Comm                                                                                                    | ittees by Committee                                                                                                    |                                                                                                    |                   |
|                                                                                                    |                                                                                                    |                                                                                                    |                                                                                                    |                   |
|                                                                                                    |                                                                                                    |                                                                                                    |                                                                                                    |                   |
|                                                                                                    |                                                                                                    |                                                                                                    |                                                                                                    |                   |
| LFA COMMITTEES DAT                                                                                                    | ABASE ADMINISTRATOR                                                                                                    |                                                                                                    |                                                                                                    |                   |
| FIRST NAME                                                                                                    | LAST NAME                                                                                                    | DIVISION                                                                                                    | YEAR                                                                                                    |                   |
| Jennifer                                                                                                    | Crissman                                                                                                    | Business                                                                                                    |                                                                                                    |                   |
| ACADEMIC DISHONES                                                                                                    | TY PANEL                                                                                                    |                                                                                                    |                                                                                                    |                   |
| FIRST NAME                                                                                                    | LAST NAME                                                                                                    | DIVISION                                                                                                    | YEAR                                                                                                    |                   |
| Donald                                                                                                    | Davis                                                                                                    | Math and Science                                                                                                    |                                                                                                    |                   |
| Patsy                                                                                                    | Gehring                                                                                                    | Health                                                                                                    |                                                                                                    |                   |
| Robert                                                                                                    | Hill                                                                                                    | Business                                                                                                    |                                                                                                    |                   |
| Michael                                                                                                    | Hoffner                                                                                                    | Engineering Technologies                                                                                                    |                                                                                                    |                   |
| Alan                                                                                                    | Kirsh                                                                                                    | Non-Teaching                                                                                                    |                                                                                                    |                   |
| Kenneth                                                                                                    | Sharkey                                                                                                    | Non-Teaching                                                                                                    |                                                                                                    |                   |
| Anthony                                                                                                    | Slabicki                                                                                                    | Business                                                                                                    |                                                                                                    |                   |
| Joanna                                                                                                    | Whetstone                                                                                                    | Arts and Humanities                                                                                                    |                                                                                                    |                   |
| Kenneth                                                                                                    | White                                                                                                    | Engineering Technologies                                                                                                    |                                                                                                    |                   |
|                                                                                                    |                                                                                                    |                                                                                                    |                                                                                                    |                   |
| Irene                                                                                                    | Yuen                                                                                                    | Math and Science                                                                                                    |                                                                                                    |                   |
| Irene                                                                                                    | Yuen<br>OMMITTEE                                                                                                    | Math and Science                                                                                                    |                                                                                                    |                   |
| Irene<br>ACADEMIC APPEALS C                                                                                                    | Yuen OMMITTEE                                                                                                    | Math and Science                                                                                                    |                                                                                                    |                   |
| Irene                                                                                                    | Yuen OMMITTEE                                                                                                    | Math and Science                                                                                                    |                                                                                                    |                   |
|                                                                                                    | Yuen                                                                                                    | Math and Science                                                                                                    |                                                                                                    |                   |
| Irene<br>ACADEMIC APPEALS C                                                                                                    | Yuen                                                                                                    | Math and Science                                                                                                    |                                                                                                    |                   |
| Irene<br>ACADEMIC APPEALS C<br>UNITED WAY<br>FIRST NAME                                                                                                    | Yuen OMMITTEE LAST NAME                                                                                                    | Math and Science                                                                                                    | YEAR                                                                                                    |                   |
| Irene ACADEMIC APPEALS C UNITED WAY FIRST NAME Christine .                                                                                                    | Yuen OMMITTEE LAST NAME Corwin                                                                                                    | Math and Science                                                                                                    | YEAR<br>2020                                                                                                    |                   |
| Irene ACADEMIC APPEALS ( UNITED WAY FIRST NAME Christine James Clarist                                                                                                    | Yuen OMMITTEE LAST NAME Corwin Dailey                                                                                                    | Math and Science                                                                                                    | YEAR<br>2020<br>2020                                                                                                    |                   |
| Irene ACADEMIC APPEALS C UNITED WAY FIRST NAME Christine James Clotilde Andrea                                                                                                    | Yuen OMMITTEE LAST NAME Corwin Dailey Dwyer Murial                                                                                       | Math and Science                                                                                                    | YEAR<br>2020<br>2020<br>2021<br>2021                                                                                                    |                   |
| Irene ACADEMIC APPEALS C UNITED WAY FIRST NAME Christine James Clotilde Andrea Antheory                                                                                                  | Yuen OMMITTEE LAST NAME Corwin Dailey Dwyer Musial Palamo                                                                                | Math and Science DIVISION Business Arts and Humanities Health Math and Science Att and Humanities                                                                                                    | YEAR<br>2020<br>2020<br>2021<br>2020<br>2021                                                                                                    |                   |
| Irene ACADEMIC APPEALS ( UNITED WAY FIRST NAME Christine James Clotilde Andrea Anthony Reheera                                                                                           | Yuen OMMITTEE LAST NAME Corwin Dailey Dwyer Musial Palermo Silbaurab                                                                     | Math and Science DIVISION Business Arts and Humanities Health Math and Science Arts and Humanities Health Health                                                                                             | YEAR<br>2020<br>2020<br>2021<br>2020<br>2021<br>2020                                                                                                    |                   |
| Irene ACADEMIC APPEALS C UNITED WAY FIRST NAME Christine James Clotilde Andrea Anthony Rebecca IE6 WERMASTED                                                                             | Yuen<br>OMMITTEE<br>LAST NAME<br>Corwin<br>Dailey<br>Dwyer<br>Musial<br>Palermo<br>Silbaugh                                              | Math and Science                                                                                                    | YEAR<br>2020<br>2020<br>2021<br>2021<br>2021<br>2021<br>2020                                                                                                    |                   |
| Irene ACADEMIC APPEALS C UNITED WAY FIRST NAME Christine James Clotilde Andrea Anthony Rebecca LFA WEBMASTER EIJST NAME                                                                  | Yuen OMMITTEE LAST NAME Corwin Dailey Dwyer Musial Palermo Silbaugh                                                                      | DIVISION         Business         Arts and Humanities         Health         Math and Science         Arts and Humanities         Health         Math and Science         Arts and Humanities         Health | YEAR<br>2020<br>2020<br>2021<br>2020<br>2021<br>2020<br>2021<br>2020<br>2021<br>2020                                                                                                    |                   |
| Irene ACADEMIC APPEALS ( UNITED WAY FIRST NAME Christine James Clotilde Andrea Anthony Rebecca LFA WEBMASTER FIRST NAME Pabeorca                                                         | Yuen OMMITTEE LAST NAME Corwin Dailey Dwyer Musial Palermo Silbaugh LAST NAME Gracer                                                     | Math and Science                                                                                                    | YEAR<br>2020<br>2020<br>2021<br>2020<br>2021<br>2020<br>2021<br>2020<br>2021<br>2020<br>2021<br>2020<br>2021<br>2020                                                                                                    |                   |
| Irene ACADEMIC APPEALS ( UNITED WAY FIRST NAME Christine James Clotilde Andrea Anthony Rebecca LFA WEBMASTER FIRST NAME Rebecca Tobin                                                    | Yuen OMMITTEE LAST NAME Corwin Dailey Dwyer Musial Palermo Silbaugh LAST NAME Grasser Terry                                              | Math and Science                                                                                                    | YEAR<br>2020<br>2020<br>2021<br>2020<br>2021<br>2020<br>2021<br>2020<br>2021<br>2020<br>2021<br>2020<br>2021<br>2020<br>2021                                                                                                    |                   |
| Irene ACADEMIC APPEALS ( UNITED WAY FIRST NAME Christine James Clotilde Andrea Anthony Rebecca LFA WEBMASTER FIRST NAME Rebecca Tobin SAFETY 82 WEILINESS                                | Yuen OMMITTEE LAST NAME Corwin Dailey Dwyer Musial Palermo Silbaugh LAST NAME Grasser Terry OMMITTEE                                     | Math and Science                                                                                                    | YEAR<br>2020<br>2020<br>2021<br>2020<br>2021<br>2020<br>2021<br>2020<br>2021<br>2020<br>2021<br>2020<br>2021<br>2020<br>2021<br>2020<br>2021                                                                                                    |                   |
| Irene ACADEMIC APPEALS ( UNITED WAY FIRST NAME Christine James Clotilde Andrea Anthony Rebecca LFA WEBMASTER FIRST NAME Rebecca Tobin SAFETY & WELLNESS ( EIGST NAME                     | Yuen OMMITTEE LAST NAME Corwin Dailey Dwyer Musial Palermo Silbaugh LAST NAME Grasser Terry COMMITTEE                                    | Math and Science                                                                                                    | YEAR<br>2020<br>2020<br>2021<br>2020<br>2021<br>2020<br>2021<br>2020<br>2021<br>2020<br>2021<br>2020<br>2021<br>2020<br>2021<br>2020<br>2021<br>2020<br>2021<br>2020<br>2021<br>2020<br>2021<br>2020<br>2020<br>200<br>200<br>2 |                   |
| Irene ACADEMIC APPEALS ( UNITED WAY FIRST NAME Christine James Clotilde Andrea Anthony Rebecca LFA WEBMASTER FIRST NAME Rebecca Tobin SAFETY & WELLNESS ( FIRST NAME Clotilde            | Yuen OMMITTEE LAST NAME Corwin Dailey Dwyer Musial Palermo Silbaugh LAST NAME Grasser Terry COMMITTEE LAST NAME                          | Math and Science                                                                                                    | YEAR<br>2020<br>2020<br>2021<br>2020<br>2021<br>2020<br>2021<br>2020<br>VEAR<br>9999<br>9999                                                                                                    |                   |
| Irene ACADEMIC APPEALS ( UNITED WAY FIRST NAME Christine James Clotilde Andrea Anthony Rebecca LFA WEBMASTER FIRST NAME Rebecca Tobin SAFETY & WELLNESS ( FIRST NAME Clotilde Derry      | Yuen OMMITTEE  LAST NAME Corwin Dailey Dwyer Musial Palermo Silbaugh LAST NAME Grasser Terry COMMITTEE LAST NAME Dwyer Tongi             | Math and Science                                                                                                    | YEAR<br>2020<br>2020<br>2021<br>2020<br>2021<br>2020<br>2021<br>2020<br>2021<br>2020<br>VEAR<br>9999<br>9999<br>9999                                                                                                    |                   |
| Irene ACADEMIC APPEALS ( UNITED WAY FIRST NAME Christine James Clotilde Andrea Anthony Rebecca LFA WEBMASTER FIRST NAME Rebecca Tobin SAFETY & WELLNESS ( FIRST NAME Clotilde Perry Gren | Yuen OMMITTEE Corwin LAST NAME Corwin Dailey Dwyer Musial Palermo Sibaugh LAST NAME Grasser Terry COMMITTEE LAST NAME Dwyer Tonni Tuthan | Math and Science                                                                                                    | YEAR<br>2020<br>2020<br>2021<br>2020<br>2021<br>2020<br>2021<br>2020<br>YEAR<br>9999<br>9999<br>9999<br>9999                                                                                                    |                   |

© Copyright 2019, 2020 - Jennifer Crissman

Math and Science

2021

#### LFA Committee Request Website Instructions

# Last Year's Committees page example:

| Division                                 |      |
|------------------------------------------|------|
| Division                                 |      |
|                                          |      |
| Academic Appeals Committee (4 LFA)       |      |
| Comments:                                |      |
| Saunders Matt Arts and Humanities        | 2021 |
| Sheykhani Rozhan Math and Science        | 2021 |
| Smith Michelle Social Science            | 2020 |
| Thomas Jack A. Health                    | 2020 |
| Academic Dishonesty Panel (Unlimited)    |      |
| Comments:                                |      |
| Davis Donald Math and Science            | 2021 |
| Gehring Patsy E. Health                  | 2021 |
| Ginsburg Elizabeth Health                | 2020 |
| Hill Robert Business                     | 2021 |
| Hoffner Michael Engineering Technologies | 2021 |
| Kirsh Alan Non-Teaching                  | 2021 |
| Lawrenz Janice Health                    | 2020 |
| Division                                 |      |
| Writing Across The Curriculum            |      |
| Comments:                                |      |
| Barr Jennifer Health                     | 2020 |
| Cox Alexander Arts and Humanities        | 2021 |
| James Mitchell Arts and Humanities       | 2020 |
| Pierce David Math and Science            | 2021 |
| Terry Tobin Arts and Humanities          | 2020 |
|                                          | 2020 |

Tuesday, April 21, 2020

Page 13 of 13